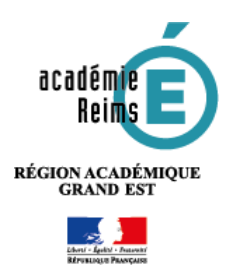

Le Classeur

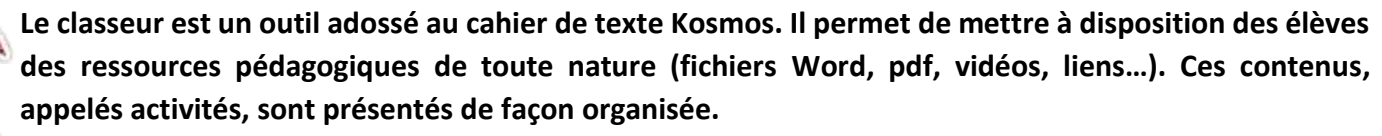

La plateforme de cours en ligne Moodle permet également de mettre en œuvre ces usages. Moodle permet de déposer des ressources, collecter des devoirs, faire collaborer, individualiser les apprentissages... Vos cours seront sauvegardés en cas de changement d'ENT.

#### 🇞 Pistes pédagogiques :

• Mettre à disposition un ensemble de documents ou de ressources dans le cadre d'une séance...

### A. Accéder au classeur, créer des dossiers de rangement

L'accès au classeur pédagogique s'effectue en passant par le cahier de texte.

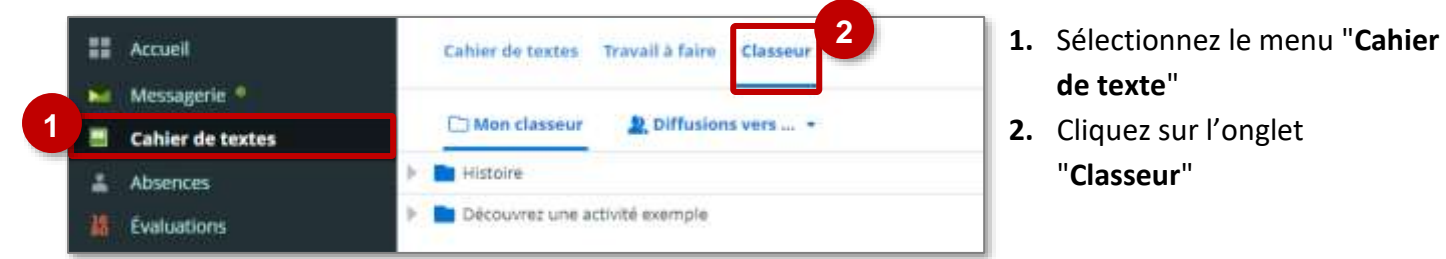

🔰 Le classeur possède deux modes d'affichage : 🔡 Afficher en vignettes ou 👔 E Afficher en arborescence

• **3. L'affichage en arborescence**, sélectionné par défaut, permet de visualiser l'ensemble des dossiers et des contenus de façon organisée :

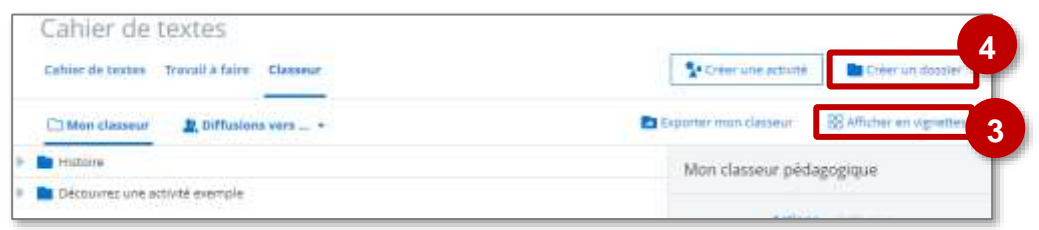

• 3. L'affichage en vignettes, plus proche de ce que verront les élèves :

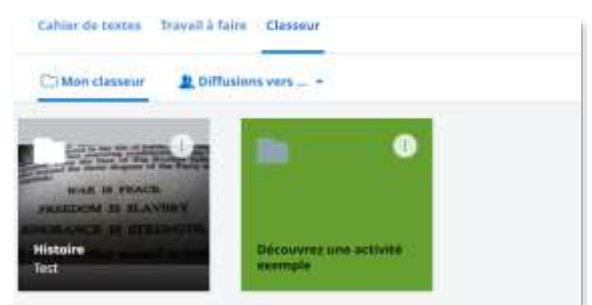

4. Il est possible à l'enseignant d'organiser son contenu en dossier et sous-dossiers. Cette organisation est spécifique à l'enseignant. Pour créer ceux-ci, cliquez sur "Créer un dossier"

Si vous souhaitez créer un sous-dossier, sélectionnez le dossier racine auparavant

• Complétez ensuite le formulaire de création du dossier :

| se Travall à faire Classour                                                  |                    | Annucur Order le trosse |
|------------------------------------------------------------------------------|--------------------|-------------------------|
| s Mars classeur perfagograum - Géographie - Lent - Ninureau s                | lessw              |                         |
| Titre (*)                                                                    |                    |                         |
| Sous titre                                                                   |                    |                         |
|                                                                              |                    |                         |
| Mots-clas                                                                    |                    | 2                       |
| Course must experi-                                                          |                    |                         |
| Image d'illustration                                                         | Types d'activité   |                         |
| 3                                                                            | Change one versur  | =                       |
| Sélectionner le fichier                                                      | Matières           |                         |
| performent realizing and and realized and and and and and and and and and an | Chumit une seleur  | =                       |
| f freiver state. 5 Mit man por fictores                                      | Niveaux            |                         |
|                                                                              | Chaint une suiteur | ==                      |

- **1. Entrez un titre** (obligatoire). Le sous-titre est optionnel.
- 2. Si vous créez un grand nombre d'activités, avec de nombreux dossiers et sous-dossiers, il vous sera peut-être nécessaire d'ajouter des "tags" qui vous permettront de les retrouver plus facilement. Entrez dans ce cas des « Mots clés », un « Type d'activité », la « Matière » et le « Niveau ». Cette étape est optionnelle et n'influe en rien sur ce que l'élève verra au final.
- Vous pouvez déposer une image d'illustration à partir de votre disque dur.
- Validez en cliquant sur le bouton "Créer le dossier".

## B. Créer une activité

- Sélectionnez le dossier dans lequel vous souhaitez créer l'activité puis cliquez en haut à droite de l'écran sur créer une activité
- A la création de l'activité, il vous faut préciser :

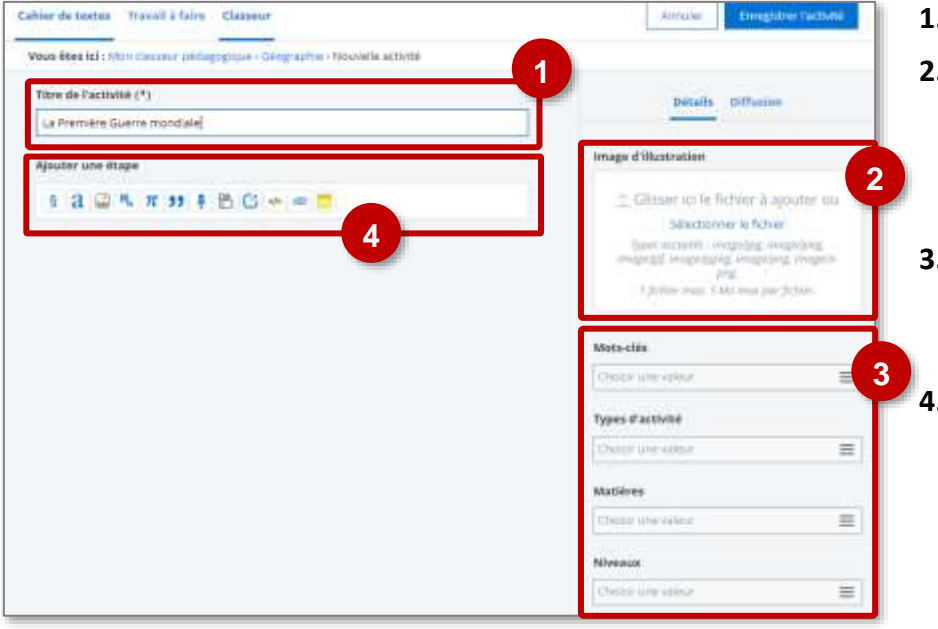

### + Plus d'options

- 1. Entrez le titre de l'activité.
- Si vous choisissez d'associer une image, celle-ci apparaîtra à l'écran des élèves, dans la liste des activités.
- Comme pour les dossiers, vous pouvez associez des tags pour mieux répertorier votre activité.
- La barre d'outils vous permet d'ajouter et d'organiser les contenus de votre activité.

A Pensez à enregistrer après chaque contenu.

| Les o     | différentes activités                                                                                        | Ajouter une étape                                                                                                   |                                                                                                    |  |  |  |
|-----------|----------------------------------------------------------------------------------------------------|----------------------------------------------------------------------------------------------------|----------------------------------------------------------------------------------------------------|--|--|--|
| 6         |                                                                                                    | § a ⊑ ¤, π ୨୨ ₽ № ℃ → = =                                                                                           |                                                                                                    |  |  |  |
| §         | Insérer un intitulé de ch                                                                                    | a <b>pitre</b> afin d'organiser votre activité en diffe                                                             | érentes parties.                                                                                                    |  |  |  |
| a         | Insérer du texte. Vous aurez alors accès à un éditeur de texte avec des fonctionnalités basiques.            |                                                                                                    | Texts libre • Speciality           A (1) II (1) (1) (1) (1) (1) (1) (1) (1) (1) (1)                                                                                                    |  |  |  |
|           | Ajouter une image. Vous pourrez associer à celle-ci un titre, une légende et paramétrer son alignement.      |                                                                                                    | Image et légende • Apuer unite .                                                                                                    |  |  |  |
| <b>H.</b> | Ajouter un fichier audio<br>de votre porte-docume<br>répandus acceptés se tro<br>la vidéo. Le fichier doit f | Audio ou Viddo + Ipene-antre<br>Apoter se ficher - Pene-bourners<br>Climate so lie ficher & apoter tes              |                                                                                                    |  |  |  |
| π         | <b>Un éditeur de formule scientifique.</b> Vous pouvez y entrer des formules au format Latex.                |                                                                                                    |                                                                                                    |  |  |  |
| "         | <b>L'outil citation</b> , qui vous<br>un formatage spécifique                                                | s permet d'afficher un extrait de texte avec<br>e. Exemple :                                                        | N le logicital propriàtione entge tonjours de<br>chesistr une personne de confluence capable<br>al'anvrir la boite pune nous. y<br>«Ofine sue men la dis la pover a de la Sient », Bahero Di<br>Gone, Suman et ensu et 15, apteule 2005, p. 44                                                                                                    |  |  |  |
|           | <b>Un enregistreur audio</b> , o<br>consigne, un commenta                                                    | qui vous permet d'enregistrer une<br>ire ou un texte à écouter par les élèves.                                      | Enregistroment audio + «pare sotte»                                                                                                    |  |  |  |
|           | L'outil formulaire. Il pe<br>préalablement créé. L'ou<br>« Services personnels » o                           | rmet d'insérer un lien vers un formulaire<br>util formulaire se trouve dans la partie<br>de l'ENT.                  | Formulaire              • Appart of the            Root take of the appart of the               • Appart of the            Shot take of the appart of the               • Mode of the            Choic du module              • Mode of the            fermulaire test              • Mode of the            fermulaire test              • Other page                                                                                                    |  |  |  |
| C         | <b>L'outil lien</b> , qui vous per<br>activité.                                                              | met d'insérer à lien URL dans votre                                                                                 | Linn     Advance in the set      Advance in all set      Advance in all s     |  |  |  |
|           | Insérer du contenu exter<br>l'adresse de partage d'u<br>intégrée dans votre activ                            | erne. Vous pouvez par exemple y coller<br>une vidéo <i>Youtube</i> . Elle sera directement<br>vité.                 | Contianue valuerme   Autore de partage (*)  Autore de partage (*)  So titue partage (*)  So titue partage (*) |  |  |  |
| 0         | <b>Insérer une pièce jointe</b><br>ordinateur ou de votre p<br>Celui-ci ne peut faire plu                    | e. Il est possible d'associer à partir de votre<br>porte-document <b>un fichier à télécharger</b> .<br>Is de 10 Mo. | Pièces jointes + Austr-John<br>general in Sphile - Formulaisanets<br>Elisanets in Sphile - Formulaisanets<br>Elisanets in Sphile - Subarras<br>Galdens van Schile - Schile - Schile                                                                                                    |  |  |  |
|           | "A retenir" : permet de<br>cas encadré et souligné                                                           | mettre en valeur un texte, qui est dans ce<br>par une couleur spécifique.                                           | A rotonir<br>tadaes 🖉 🕐 🕐 🗇 🗇<br>Centere (*)<br>1<br>. (* there are defended.                                                                                                    |  |  |  |

- En cliquant sur les trois points situés à gauche de chaque ressource, vous accédez à un menu contextuel qui permet de la déplacer dans la page, de la modifier et de la supprimer.
  - 1. Cliquez sur les trois points à gauche de la ressource.
  - 2. Choisissez l'option souhaitée dans le menu contextuel.

Une fois votre activité créée, n'oubliez pas de cliquer en haut de la page sur

Enregistrer l'activité

R

Éditer

Modifier

Supprimer Copier

Dans cette activité Organiser

# C. Diffuser une activité aux élèves

- Les activités ne sont pas visibles par les élèves tant qu'elles n'ont pas été diffusées par les enseignants. Il n'est possible de diffuser une activité qu'après l'avoir enregistrée une première fois. Pour diffuser une activité aux élèves, sélectionnez l'activité que vous voulez diffuser. Un menu associé apparaît sur la droite de la page.
- 🔰 Il vous permet :
  - de consulter l'activité telle que la verront les élèves
  - de modifier l'activité (ajouter ou supprimer du contenu)
  - de déplacer, copier l'activité
  - de diffuser une copie de l'activité aux élèves
  - 1. Sélectionnez votre activité.
  - 2. Choisissez l'option souhaitée dans le menu contextuel. Nous allons ici diffuser l'activité.

Il y a deux possibilités de diffusion :

 "Diffuser une copie à..." permet de diffuser une activité soit dans le cahier de texte des élèves, associée à une séance en particulier, soit totalement indépendamment dans le classeur des élèves.

Après avoir cliqué dans le menu à droite de la ressource cliquez sur « *Diffuser une copie à… »,* le menu suivant apparaît :

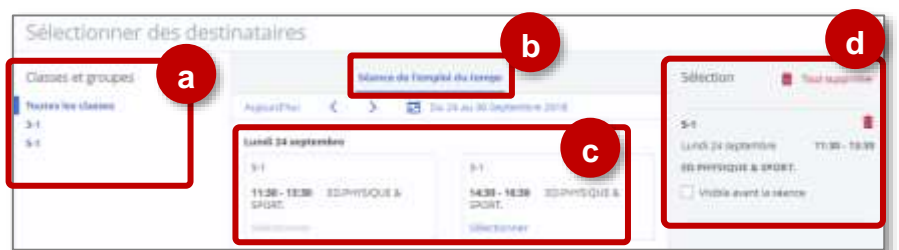

a. Sélectionnez la classe ou les élèves de la classe auxquels vous voulez diffuser l'activité.

### b. Choisissez le mode de diffusion :

- Soit dans une séance de l'emploi du temps. Dans ce cas, l'activité apparaîtra dans l'emploi du temps de l'élève.
- Soit à une date précise. Dans ce cas, l'activité apparaîtra dans le classeur de l'élève.
- c. Sélectionnez la séance ou la date que vous avez choisi.
- **d.** Les informations apparaissent dans le panier. Dans le cas d'une activité diffusée dans le cahier de texte, vous pouvez choisir de la rendre visible avant la séance.

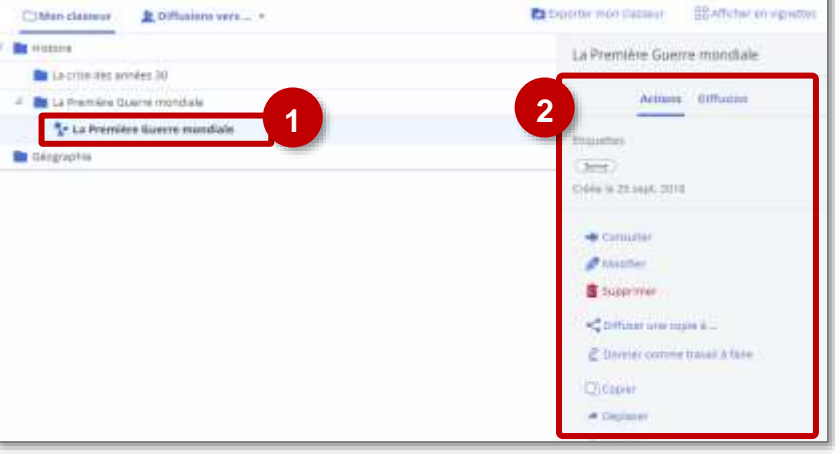

- Vous ne diffusez aux élèves qu'une copie de votre activité. Une fois l'activité diffusée, modifier votre contenu original ne modifiera en rien le contenu diffusé aux élèves.
  - Il est également possible de diffuser l'intégralité d'un dossier.
  - "Donner comme travail à faire" permet de proposer l'activité comme support d'un travail à faire.
     Seule une activité peut être diffusée ainsi, cette option n'est donc pas proposée pour les dossiers.
     Une fois diffusée, l'activité apparait dans la partie "travail à faire" du cahier de texte de la classe.

Après avoir sélectionné l'activité, cliquez sur 🔮 Donner comme travail à faire dans le menu de droite.

### Reportez-vous à la Fiche Réflexe "Kp03- Distribuer et ramasser un travail" pour plus d'indications.

### Somment l'activité apparaît-elle aux élèves ?

- Si elle a été diffusée dans le cahier de texte, elle apparait sous la forme d'un lien qui renvoie à l'activité.
- Chez l'élève, l'onglet "Classeur" du cahier de texte permet de consulter toutes les ressources et activités pédagogiques diffusées par les enseignants au cours de l'année.

| In English dia tenge - Travail & Pa | en classer      |                       |                                      |
|-------------------------------------|-----------------|-----------------------|--------------------------------------|
| AN                                  | AR              | EM                    | EPS                                  |
| Anglais                             | Arts Plastiques | Éducation<br>musicale | Education<br>Physique et<br>Sportive |
| -                                   | -               | _                     | -                                    |
| ES                                  | ES              | FR                    | HG                                   |
| Economique<br>et sociale            | Espagnol        | Français              | Histoire<br>Géographie               |

## D. Modifier une activité, supprimer sa diffusion

- Pour une activité non diffusée, sélectionnez l'activité à modifier et cliquez dans le menu de droite sur Modifier
- Pour une activité déjà diffusée, il y a 2 solutions :
  - SOLUTION 1 : Vous pouvez modifier la copie diffusée aux élèves :
    - 1. Dans le menu supérieur, cliquez sur "Diffusion vers..." et sélectionnez la classe souhaitée.

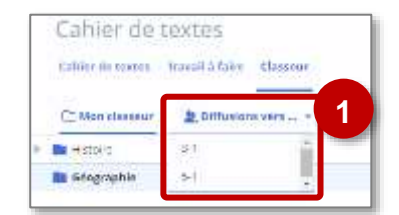

Vous avez alors accès à l'ensemble des activités diffusées à la classe.

- 2. Sélectionnez l'activité
- Choisissez l'action souhaitée : les actions "Consulter", "Modifier" et "Supprimer" apparaissent dans le menu de droite.

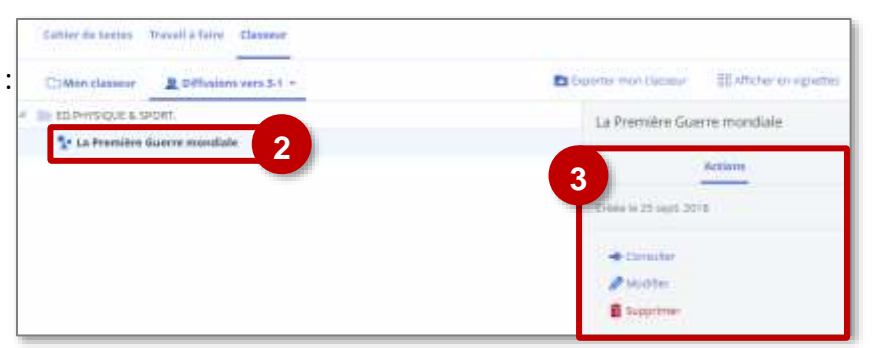

• SOLUTION 2 : Vous pouvez diffuser à nouveau l'activité aux mêmes classes, groupes ou élèves. L'activité sera automatiquement mise à jour côté élèves.

Lorsque vous sélectionnez une activité puis l'onglet "Diffusion" situé à droite de l'onglet "Action", vous avez accès à la liste des classes pour lesquelles l'activité a été mise à disposition ainsi qu'aux dates de diffusion.

En cliquant sur la poubelle, vous pouvez supprimer une diffusion.

- 1. Cliquez sur l'onglet "Diffusion"
- Vous accédez à la liste des activités diffusées avec possibilité de suppression.

| Cabler do tortos Marcel à faire Classeur | St Orley une activité                         |  |
|------------------------------------------|-----------------------------------------------|--|
| 🖾 Wwe classes 🔬 billions vers            | Exporter mon decoels 🛛 🐰 Affilter en Vigheter |  |
| Hataka                                   | La Première Guerre mondiale                   |  |
| a con des arriées 30                     | Authors Diffusion                             |  |
| 4 💼 La Première Guerre mondiate          |                                               |  |
| 1- La Première Guerre mundiale           | < Diffusion units course &                    |  |
| Géographie                               | Z Conner somme traval & fare                  |  |
|                                          | Liste des diffusions                          |  |
|                                          | 2 31                                          |  |
|                                          | marith 25 septembre                           |  |
|                                          | EDURHYSIQUE & SPORT.                          |  |